# Les (principaux) paramètres dans Windows 10

Sommaire

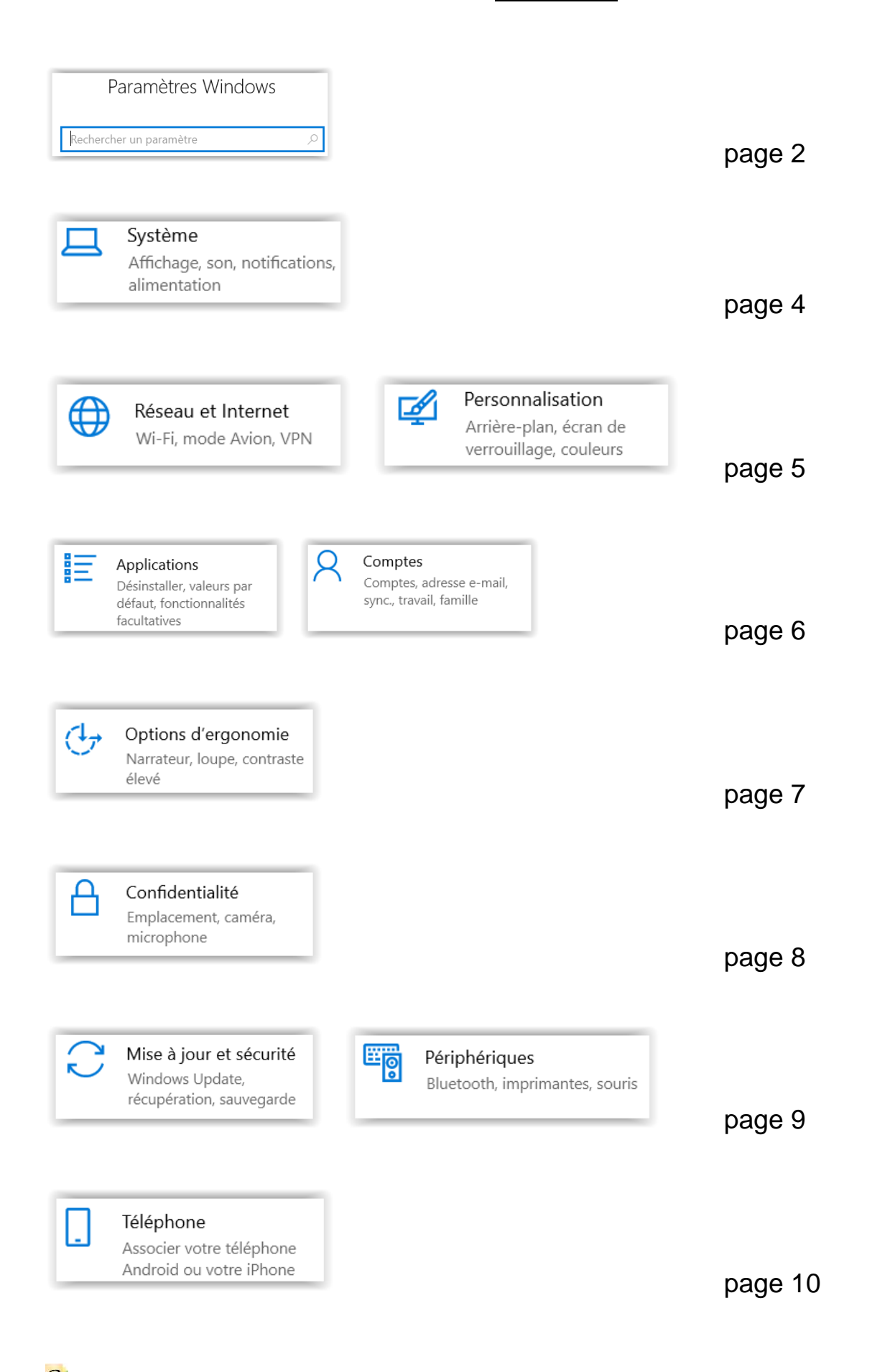

Pour accéder au menu général des Paramètres Windows il faut afficher le menu « démarrer »,

icône en bas de l'écran à gauche (ou sur le clavier) puis cliquer sur la « roue dentée » située en bas à gauche de la fenêtre.

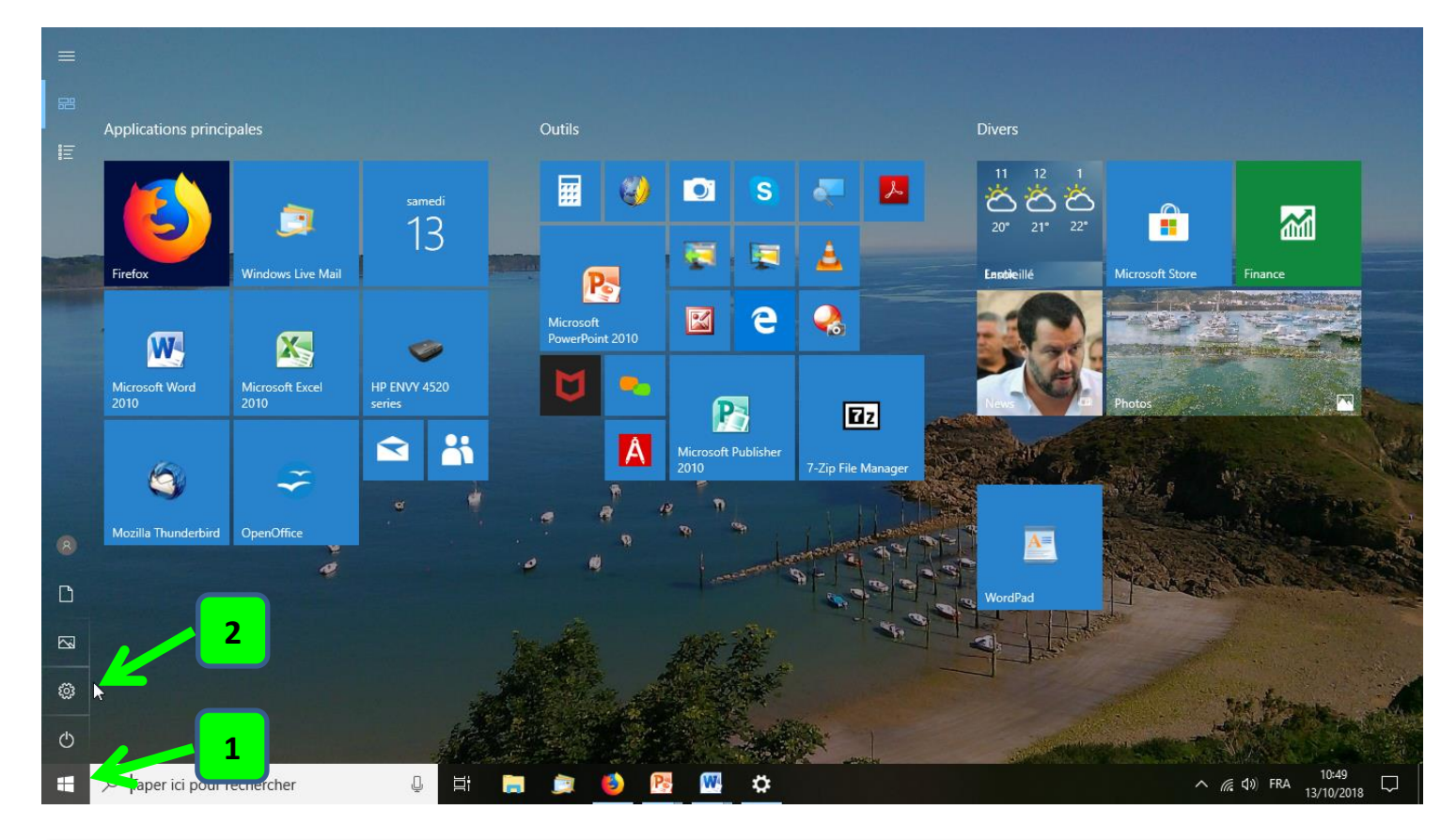

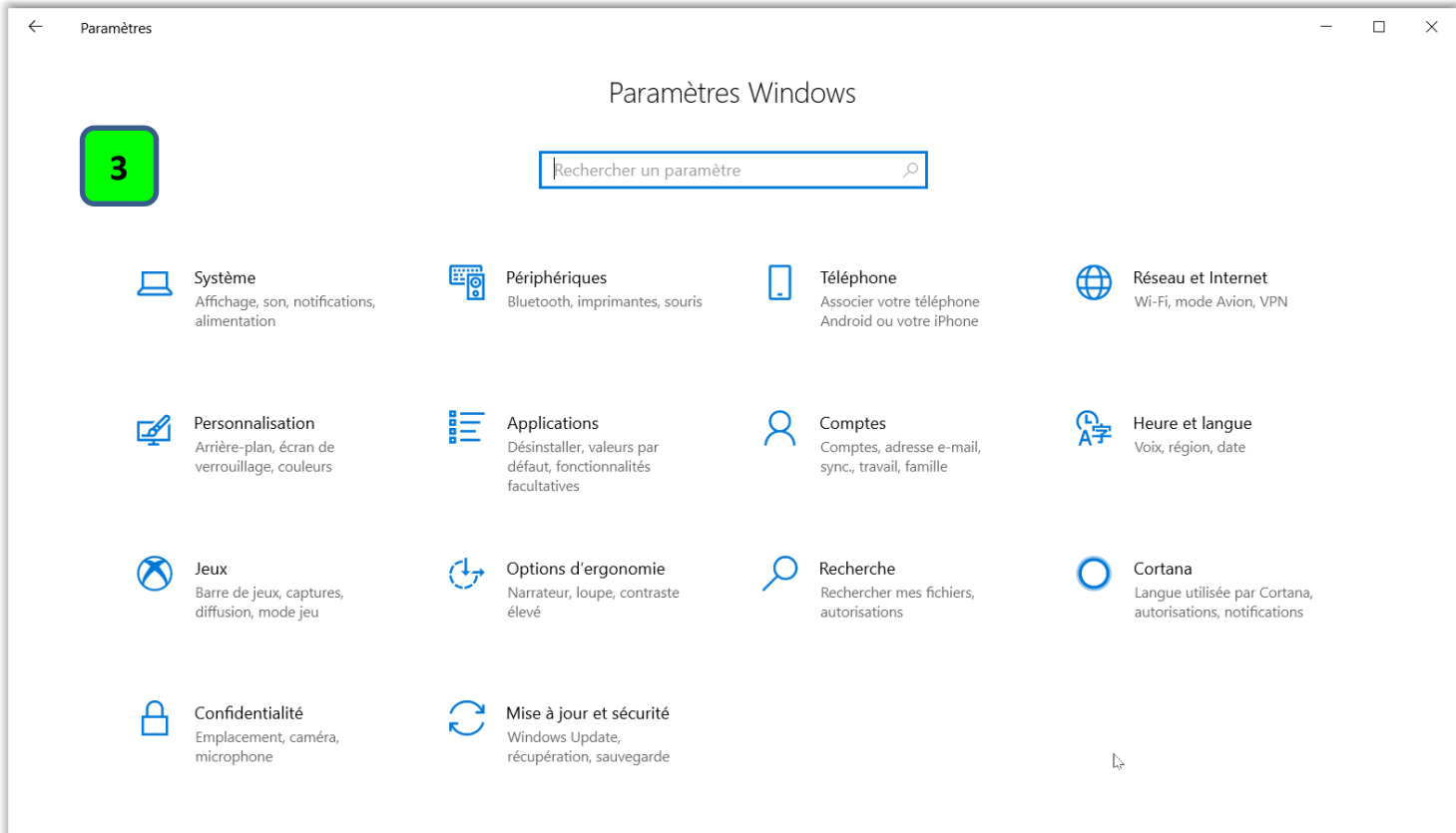

Il est également possible d'accéder aux paramètres de l'ordinateur via l'application « **Panneau de configuration** » accessible en tapant « panneau ... » dans la zone de recherche

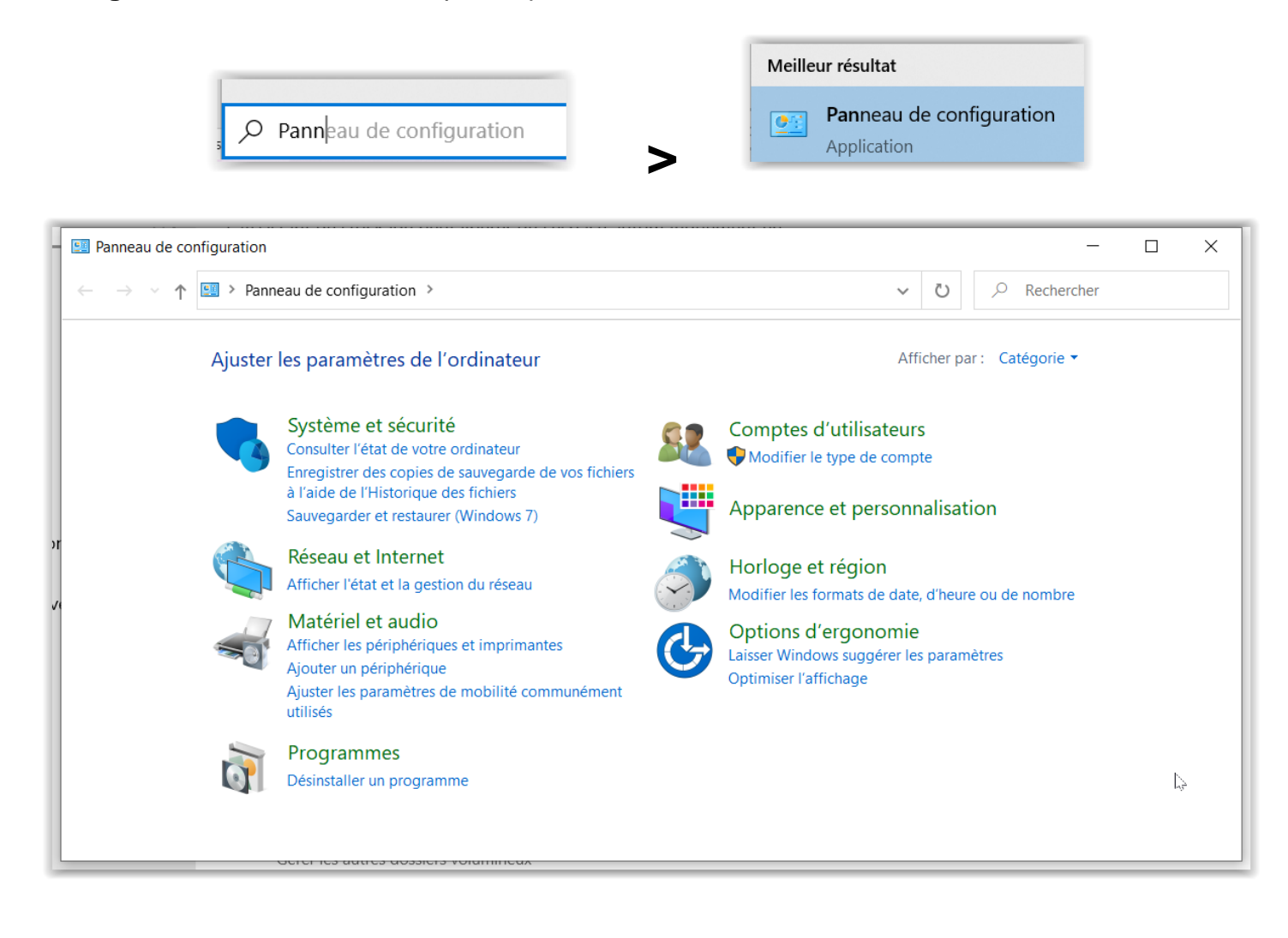

£33

Le menu « Paramètres Windows » permet d'accéder à l'ensemble des configurations et réglages de Windows. Il comporte 14 catégories principales (dans la version 1909 de W10) et chaque catégorie permet d'accéder à des sous-catégories (115) de commandes de paramétrage.

## ATTENTION!

Certains réglages réalisés de manière inappropriée peuvent entraîner la perte de données personnelles, voire même conduire à des dysfonctionnements graves du système ! Ne vous lancez pas dans des changements/modifications de manière inconsidérée !

Dans l'accès via le Panneau de configuration certains paramètres sont accompagnés de

l'icône 💗, ce qui signifie qu'il faut des droits d'administrateur pour y accéder et les modifier. Si vous êtes seul utilisateur de votre ordinateur, vous avez ces droits. Mais n'oubliez pas que les paramètres exigeant ce niveau de droits sont IMPORTANTS et CRITIQUES pour le bon fonctionnement de votre machine !

| Syst     | tème                           |                                                                                                    |  |  |
|----------|--------------------------------|----------------------------------------------------------------------------------------------------|--|--|
| ₽.       | Affichage                      | Luminosité, couleur, taille de texte, résolution écran                                                                                                    |  |  |
| 口))      | Son                            | Gestion haut-parleurs et micro                                                                                                    |  |  |
|          | Notifications et actions       | Gestion des notifications des applications et autres<br>expéditeurs                                                                                                    |  |  |
| ى        | Assistant de concentration     | Réglage du délai de mise en veille de l'écran et du PC<br>suivant le mode d'alimentation (sur batterie ou secteur).<br>Mise en veille du PC alimenté sur secteur : choisir |  |  |
| Q        | Alimentation et mise en veille | « jamais » notamment pour ne pas perturber les<br>mises à jour.                                                                                                    |  |  |
|          | Batterie                       | Réglages pour économiser l'autonomie de la batterie<br>(seuil de déclenchement de l'économiseur)                                                                           |  |  |
|          | Stockage                       | Configuration de l'assistant de stockage (affichage et nettoyage automatique des disques)                                                                                  |  |  |
| Lo<br>Ei | Multitâche                     | Ajustement automatique des fenêtres sur le bureau                                                                                                    |  |  |
| Ð        | Projection sur ce PC           | Autoriser la projection d'un autre appareil sur l'écran<br>(ex téléphone ou PC)                                                                                            |  |  |
| ×        | Expériences partagées          | Partage de proximité, en WiFi ou Bluetooth, de<br>contenus entre appareils                                                                                                 |  |  |
| 6        | Presse-papiers                 | Gestion de l'historique, de la synchronisation et de<br>l'effacement du presse-papiers<br>(zone de stockage des « copier » ou « ctrl C »)                                  |  |  |
| ×<br>0   | Bureau à distance              | Paramétrages pour se connecter et contrôler le PC à distance                                                                                                    |  |  |
|          |                                | Etat de la protection du PC<br>Spécifications de l'appareil<br>Version Windows installée                                                                                   |  |  |

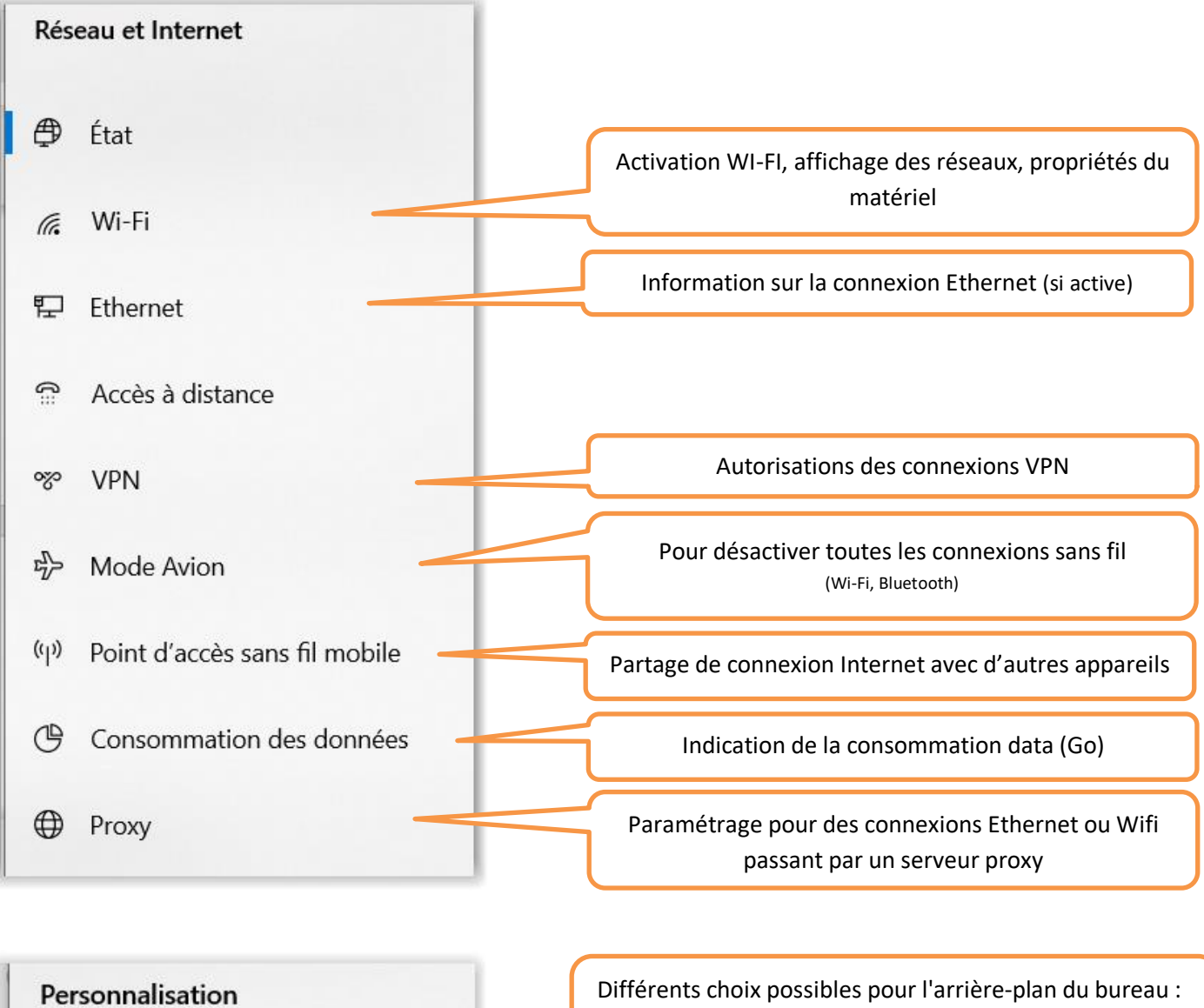

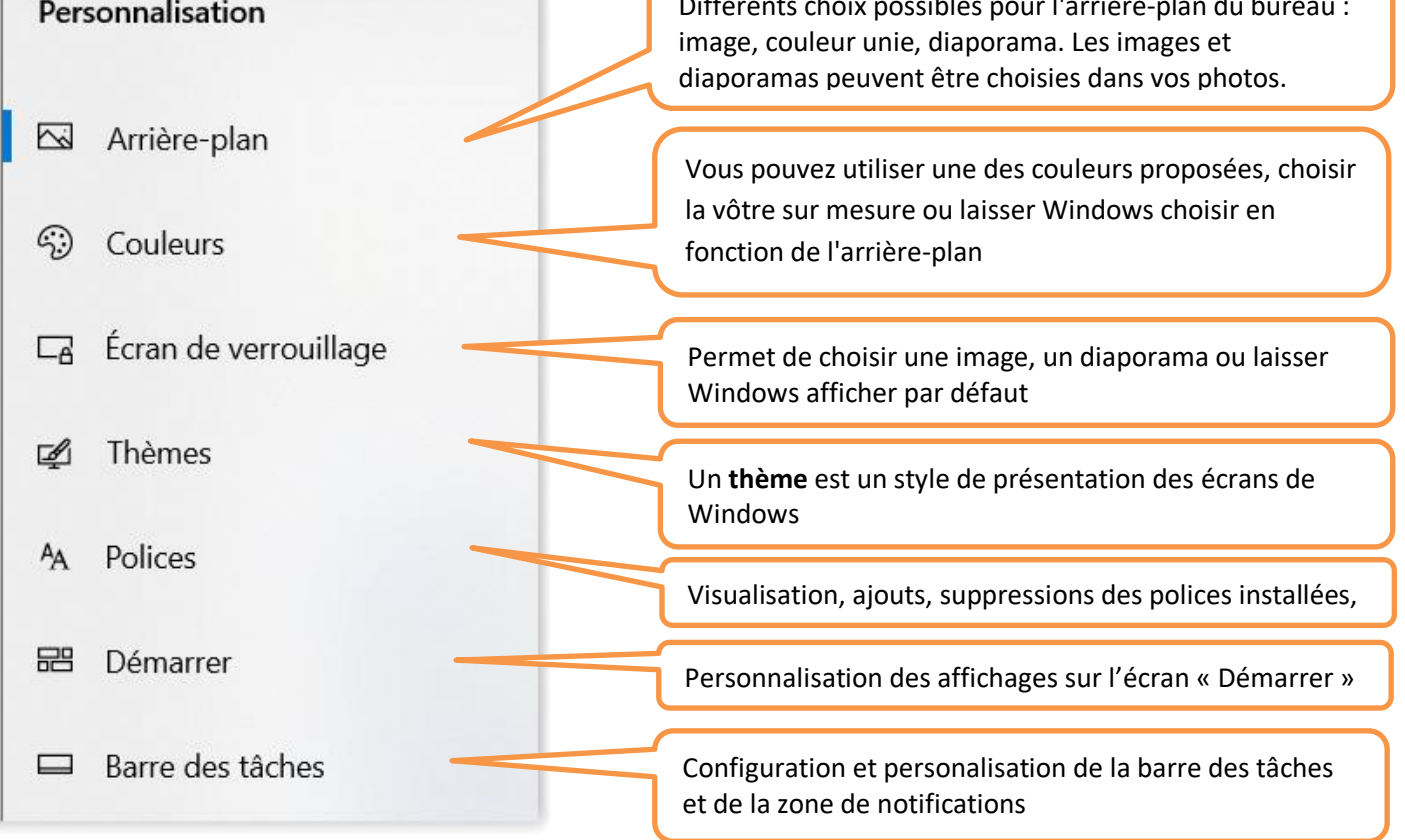

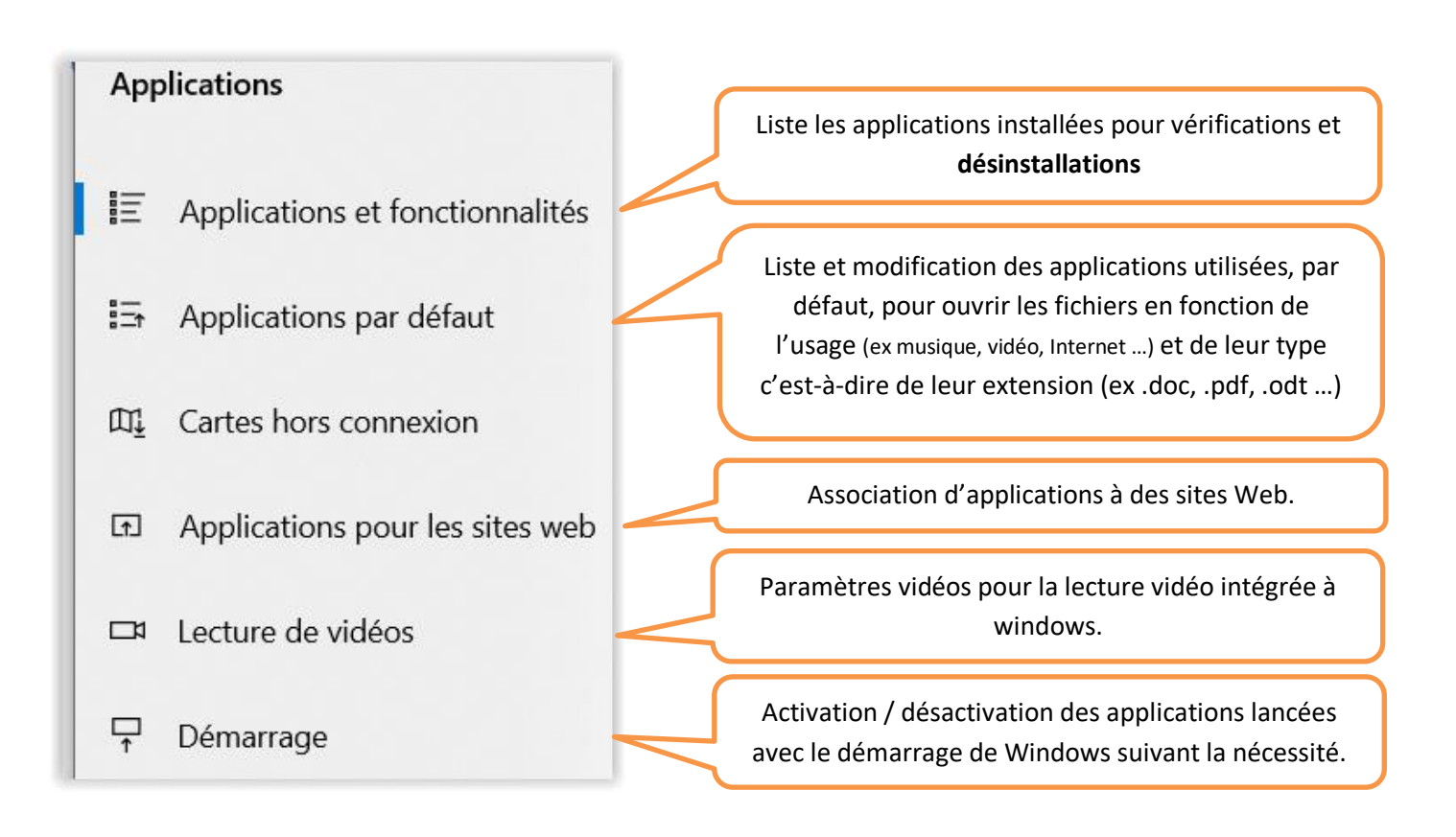

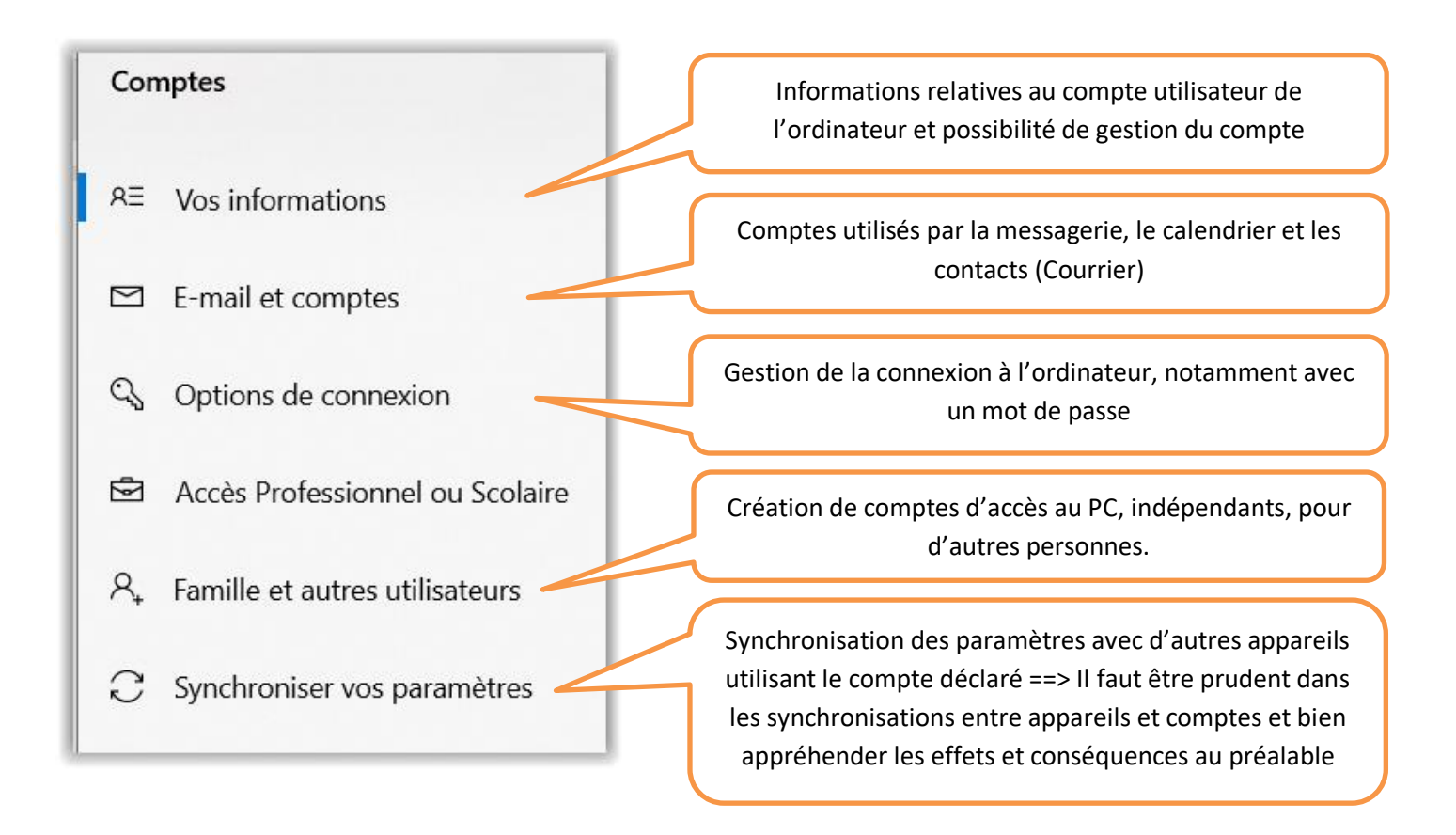

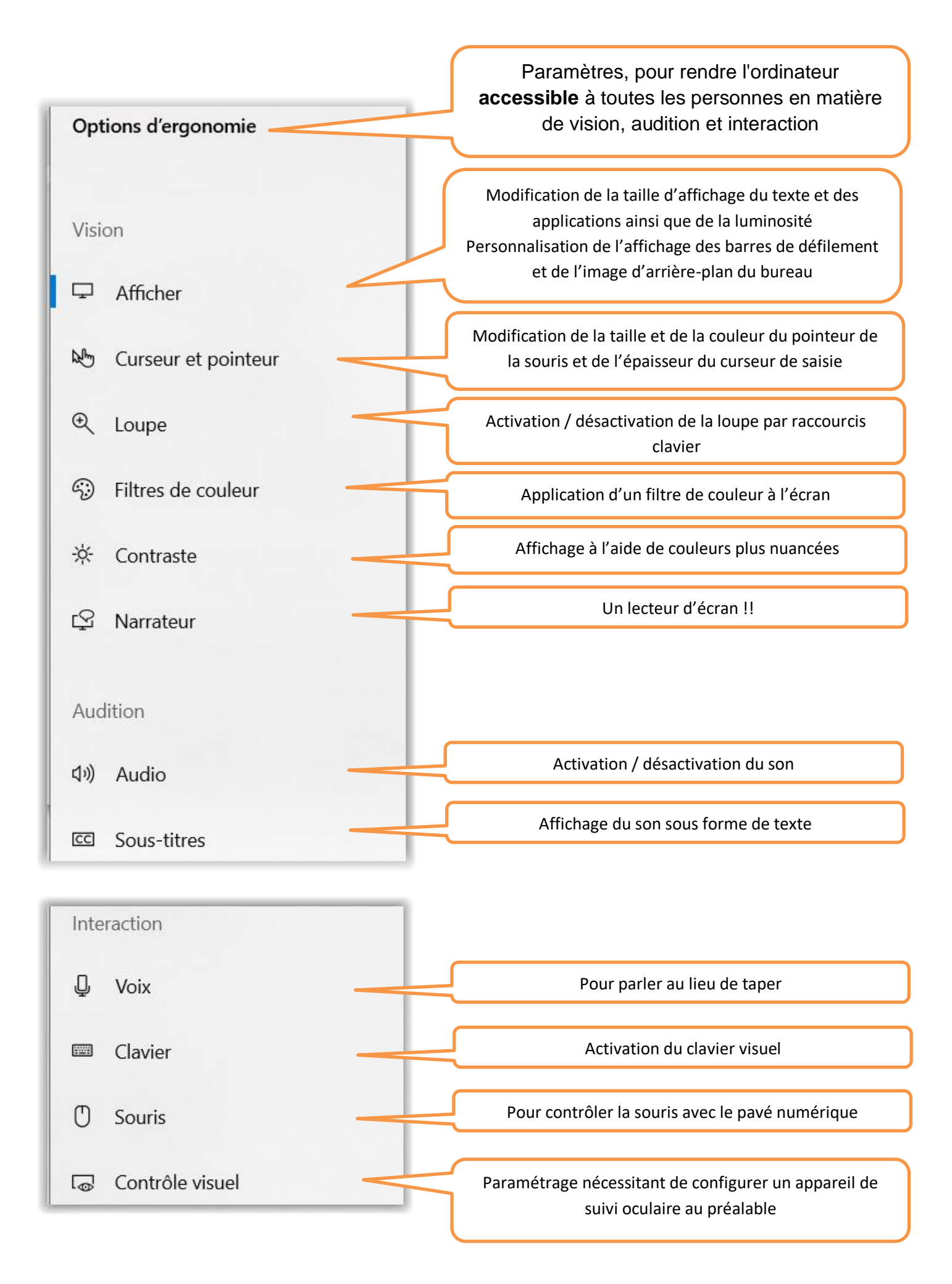

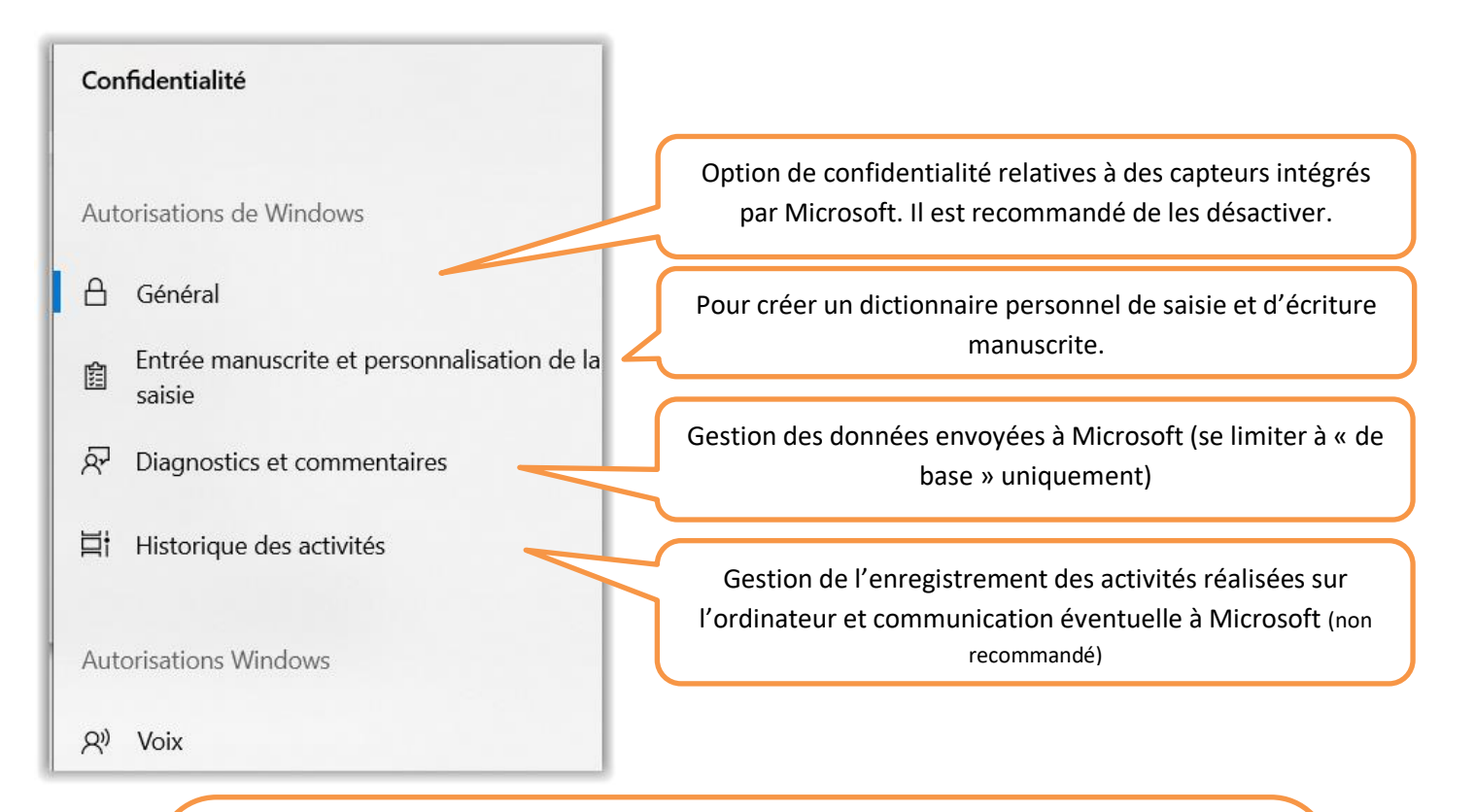

Windows propose une multitude d'accès aux données afin de rendre les applications pratiques et utiles. Il est préférable de tout désactiver et d'activer « à la demande » lorsqu'il y a des messages de blocage.

Ces fonctionnalités, qui sont des mesures de sécurité qui contrôlent l'accès aux données personnelles, incluent des éléments comme Calendrier, Contacts, Historique des appels, etc. Chaque fonctionnalité possède sa propre page de paramètres de confidentialité afin de vous permettre de la contrôler, de même que les applications et services susceptibles d'utiliser

| Aut | orisations pour les applications | 伽   | Tâches                                   |
|-----|----------------------------------|-----|------------------------------------------|
| 凸   | Localisation                     |     | Messagerie                               |
| Õ   | Caméra                           | (g) | Radios                                   |
| Q   | Microphone                       | 石   | Autres appareils                         |
| Ļ   | Activation vocale                |     | Applications en arrière-plan             |
|     | Notifications                    |     |                                          |
| RE  | Informations sur le compte       |     | Diagnostics de l'application             |
| RR  | Contacts                         | 0   | Téléchargements automatiques de fichiers |
| Ē   | Calendrier                       | D   | Documents                                |
| S   | Appels téléphoniques             |     | Images                                   |
| 3   | Historique des appels            |     | Vidéos                                   |
|     | Courrier électronique            |     | Système de fichiers                      |

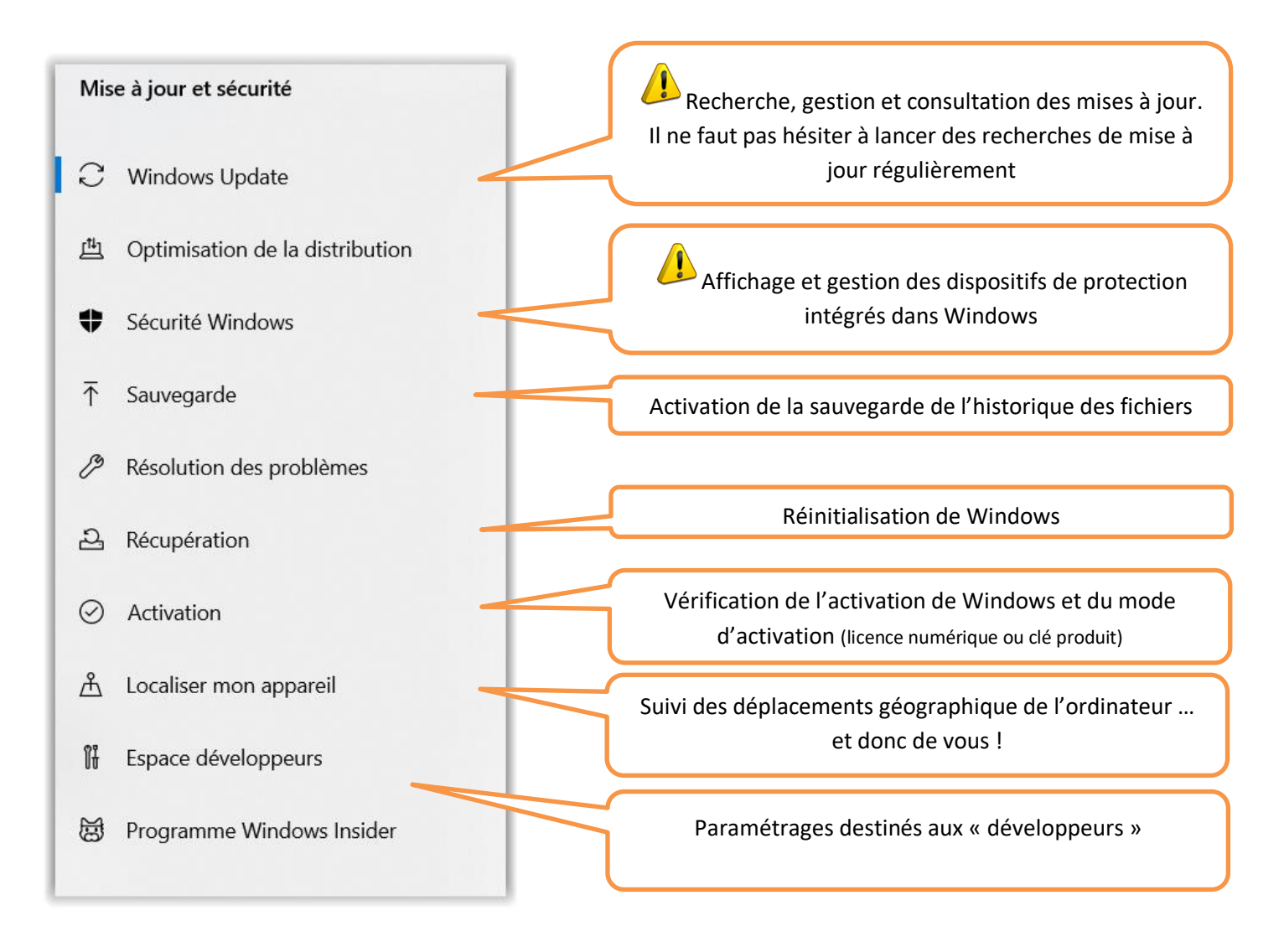

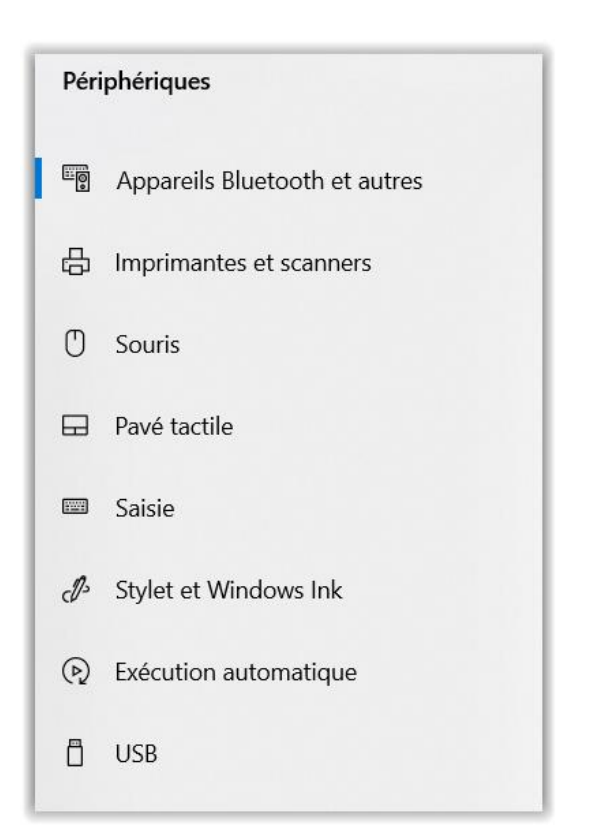

# Gestion des périphériques

- Recherche et connexion de périphériques en mode Bluetooth

- Ajout et suppression d'imprimantes
- Configuration de la souris, notamment pour les gauchers
- Désactivation du pavé tactile
- Paramétrage de la saisie au clavier
- Exécution automatique des médias et périphériques
- Surveillance des connexions USB

#### Téléphone

#### Pour associer le téléphone à l'ordinateur

 Il faut, au préalable, avoir activé les paramètres dans le sous-menu « expériences partagées » du menu « Système »

- Bien en mesurer l'utilité et les conséquences au préalable

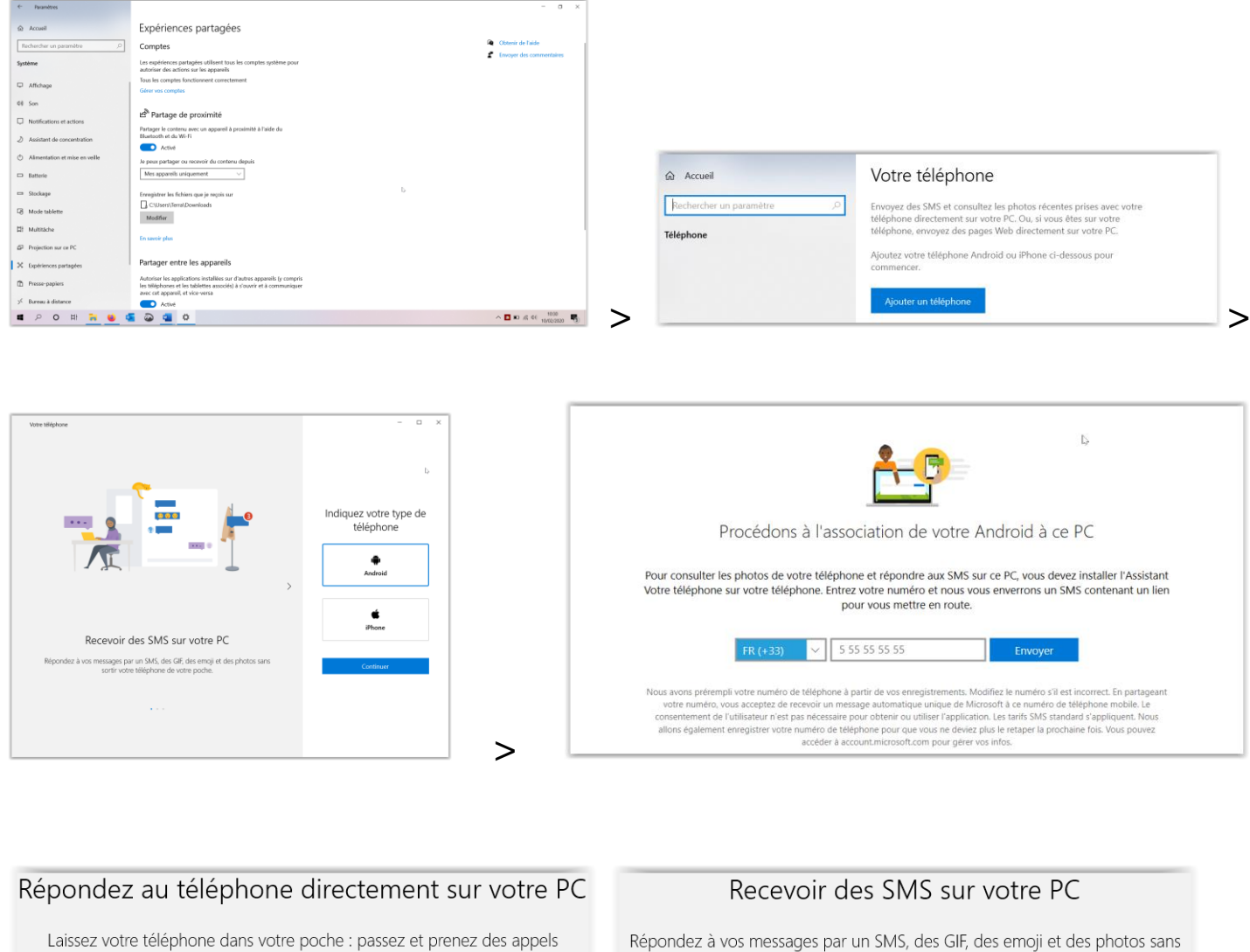

directement à partir de votre PC.

## Consulter les photos récentes de votre téléphone

Accédez instantanément aux photos les plus récentes de votre téléphone et partagez-les dans des SMS, des documents ou des e-mails.

Répondez à vos messages par un SMS, des GIF, des emoji et des photos sans sortir votre téléphone de votre poche.

# Ne manquez jamais rien

Recevoir des notifications en temps réel de votre téléphone sur votre PC

####